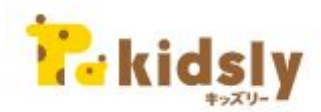

スマートフォン打刻を利用されている園・施設様

# 動物パスワード打刻への切り替えをお願いいたします

Google社のニアバイ打刻の機能提供停止に伴い、2023年12月31日をもちましてキッズリー上でのニアバイ打刻(これまでご利用 いただいていたリモコン打刻)が提供ができない状況となります。 つきましては、現在スマートフォンから打刻を利用されている園・施設さまは、動物パスワード打刻への切り替えおよび

保護者へのご案内をお願いいたします。

■動物パスワードとは

イラスト(動物)の組み合わせをパスワードに見立て、保護者アプリから打刻ができる機能です。 ※その日の動物の組み合わせを記載したホワイトボードを複数の入口に掲示しておけば、複数の入り口から打刻ができます。 ※園/施設側で動物パスワード機能を有効にする必要がございます。

# C C

【園の打刻タブレットの画面】

### 【保護者アプリの打刻画面】

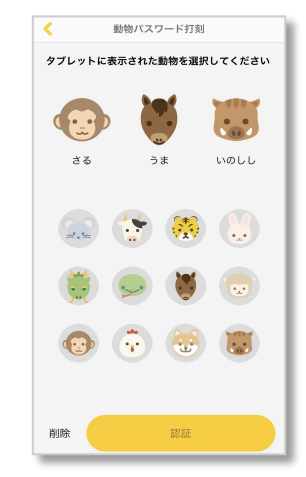

# **にはsly**動物パスワード打刻を利用するための園・施設の設定方法

管理画面より動物パスワードの設定を有効にしてください。

園管理webにログインし、
 「登降園管理」の「登降園
 設定」をクリックします。

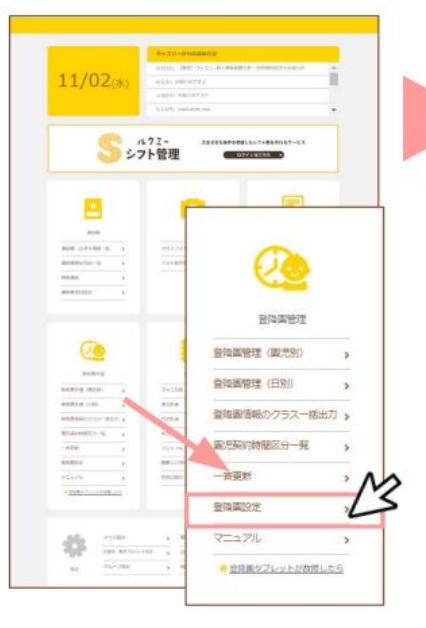

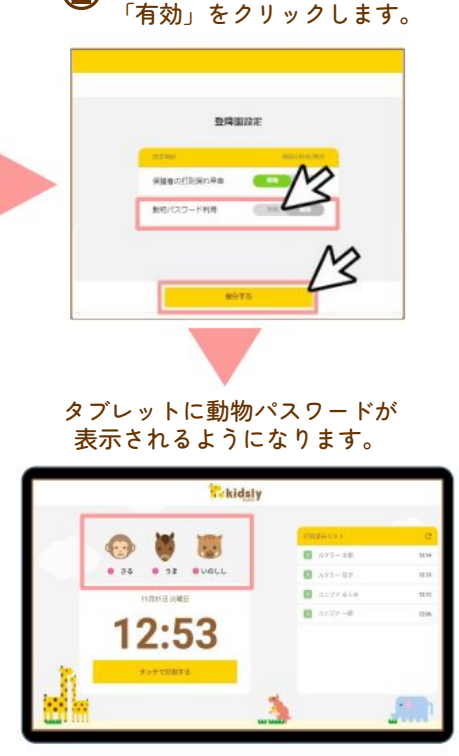

(2)動物パスワード利用の

# Point.

- タブレットに表示されている動物を保護者アプリから 入力すると、打刻ができます。
- 動物パスワードの利用を「無効」にすると、保護者 アプリで動物パスワード打刻ができなくなります。
- 動物パスワードの組み合わせは、1日2回、0時と12時に 切り替わります。
- 複数の保護者が同時に登園したタイミングでも、園の タブレットが空くのを待つ必要がありません。
   ただし、この打刻方法を利用する場合は、保護者に 分かりやすい場所に、1番目・2番目・3番目の動物を 掲示する必要があります。
- 「入口が複数あり、タブレット以外でも動物を確認 できるようにしたい」という場合は、動物イラストの 掲示がおすすめです。

以下よりダウンロードし、ホワイトボードなどに貼り 替えてご利用ください。

https://lookmee.tayori.com/q/k-nursery/detail/410399/

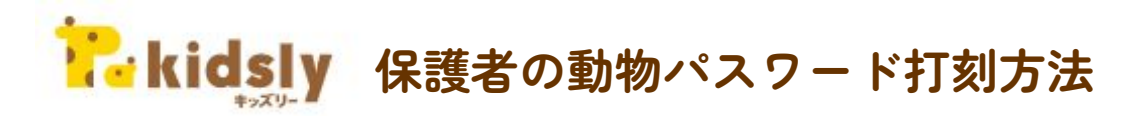

## 保護者の打刻は下記のような流れになります。※別途保護者向けの掲示用資料あり

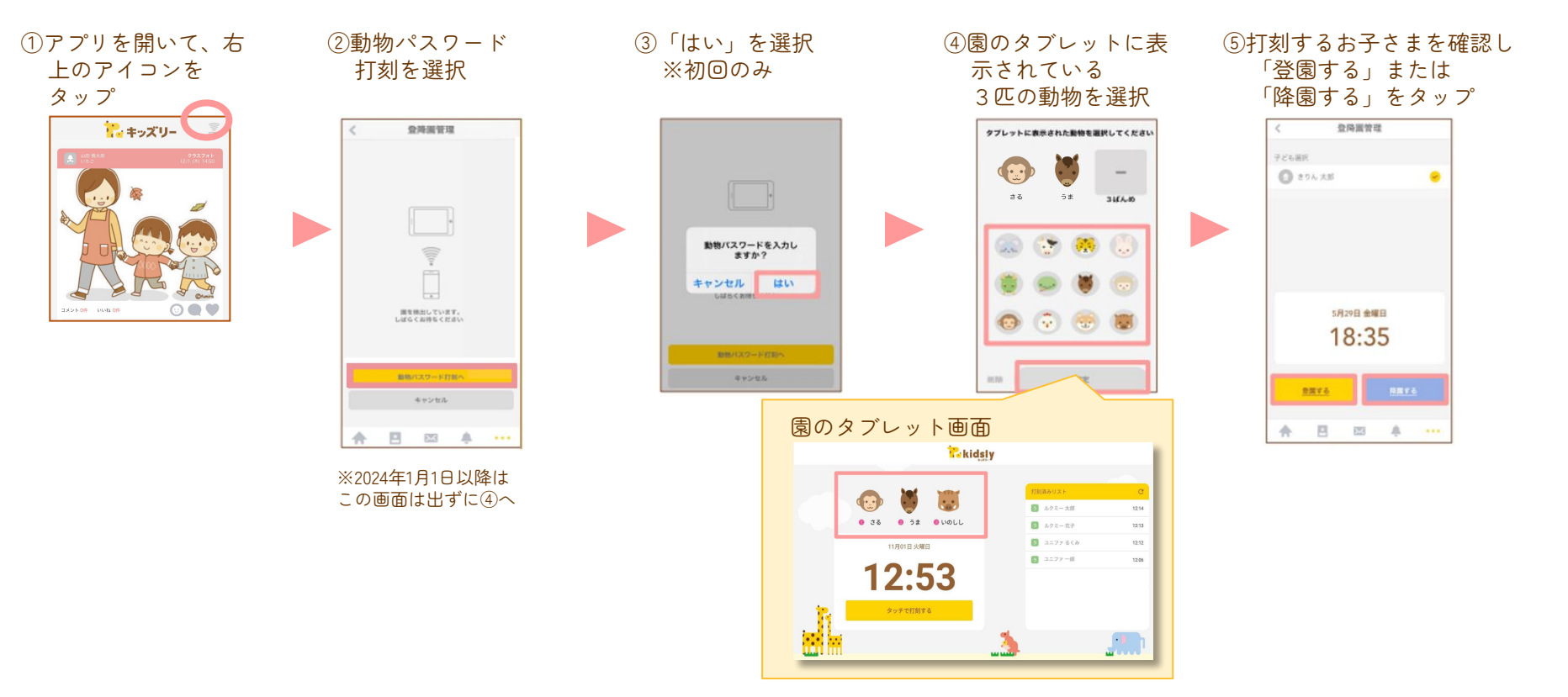

kidsly ご利用の園・施設さまへ 🥐 ルクミー のご案内

ルクミーでは登降園をはじめ、さまざまなデータが自動で連絡帳などに転記されるようになりました。

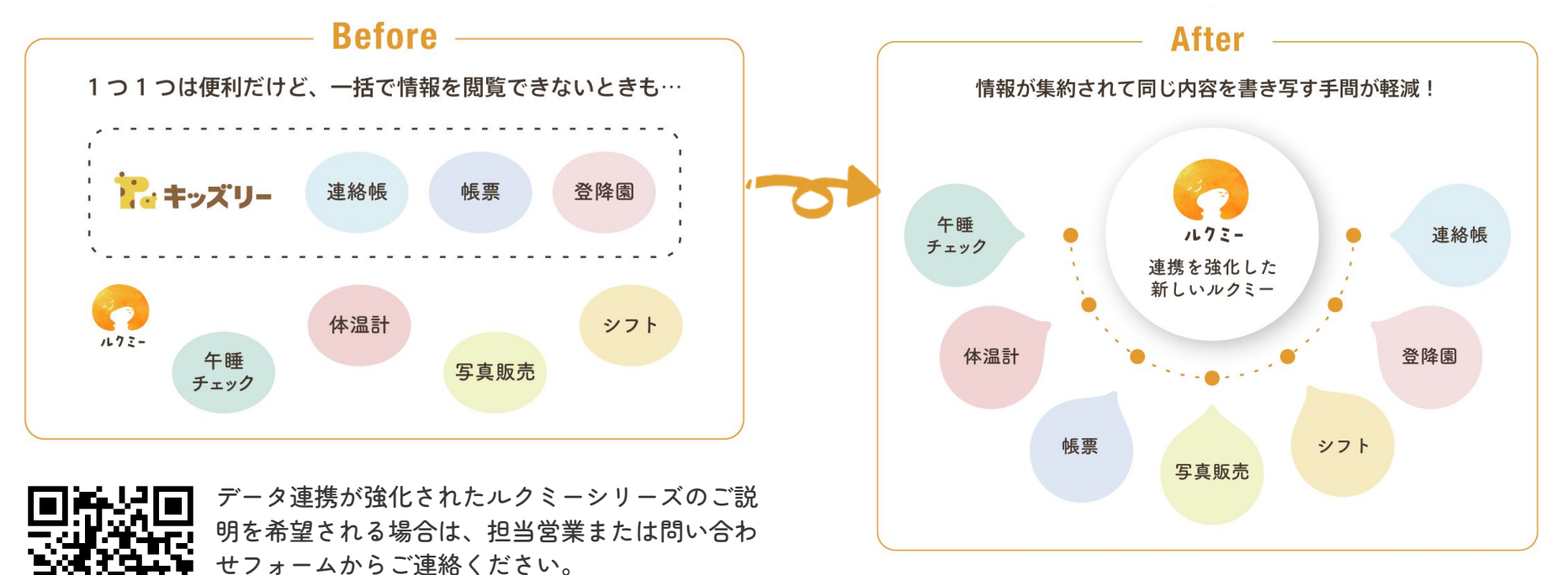

・ ◀問い合わせフォーム 「 https://lookmee.jp/kidsly/lookmee\_kidsly\_form.html